# PORTAL PME WEB

Manual de utilização do portal do corretor PME

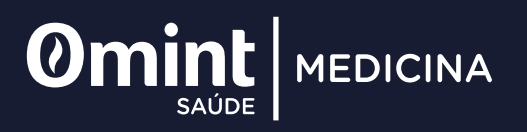

# Índice

| Bem-vindo ao Portal PME Web | 4    |
|-----------------------------|------|
| 01. Acesso                  | 5    |
| 02. Como realizar cotação   | .6   |
| Etapa 1                     | 6    |
| Etapa 2                     | 7    |
| Etapa 3                     | 9    |
| Etapa 4                     | . 10 |
| 03. Oportunidade aprovada   | .11  |
| 04. Cadastro                | .14  |

#### Manual de utilização do portal do corretor PME

## Bem-vindo ao PME Web!

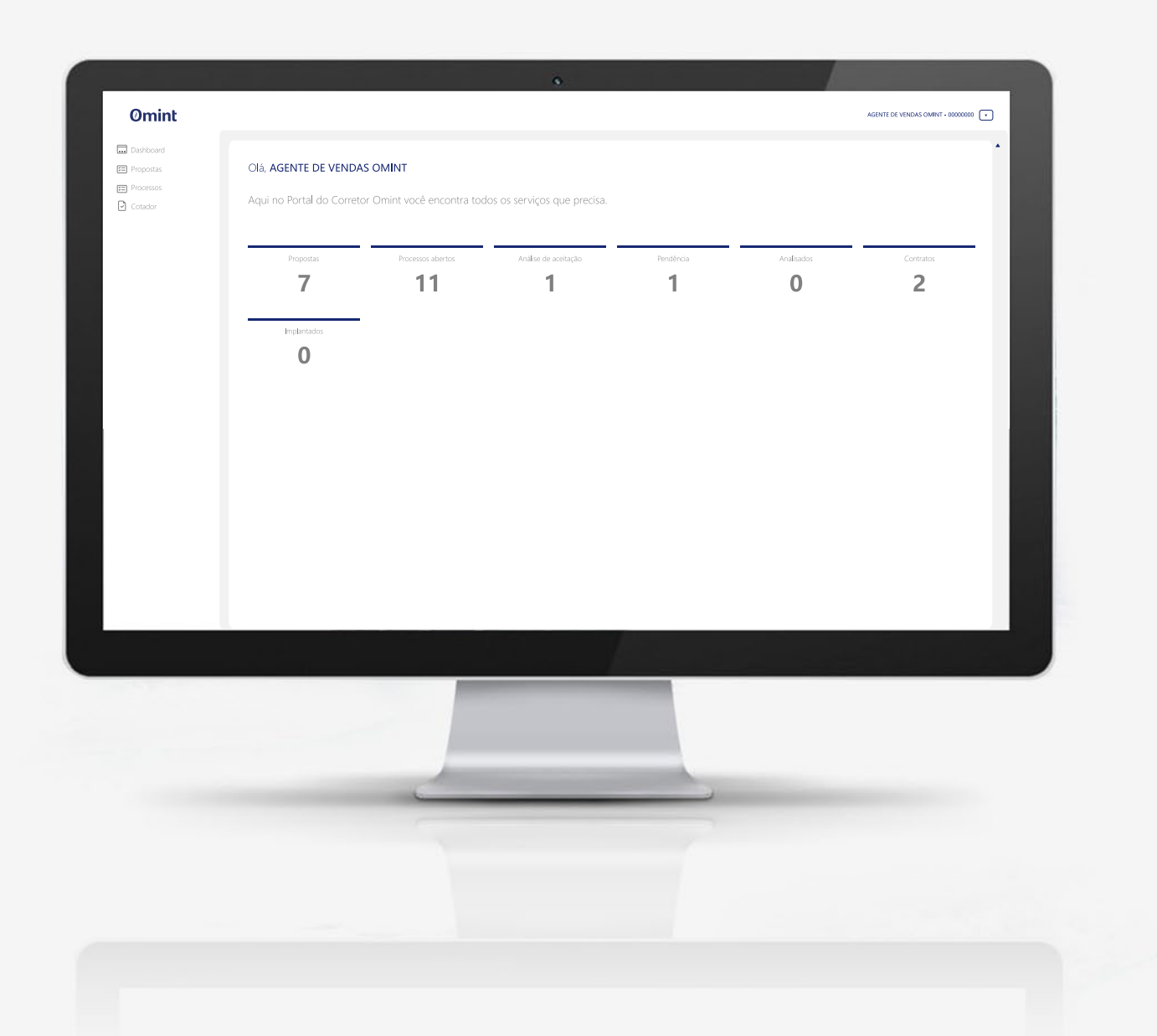

Na plataforma, você encontrará uma série de ferramentas e informações essenciais para o seu trabalho como corretor de vendas de planos de saúde. Neste manual, vamos orientá-lo nos primeiros passos para acessar e utilizar a plataforma de maneira eficaz.

# 01

## Acesso

Acesse o Minha Omint (www.omint.com.br/minha-omint/login/) e utilize seu login e senha para entrar no Portal do Corretor.

Selecione o seu perfil de acesso "**Corretor ou Empresa Promotora**" para ser direcionado ao Portal do Corretor.

No menu lateral esquerdo (imagem abaixo), clique na opção "Portal de Vendas PME".

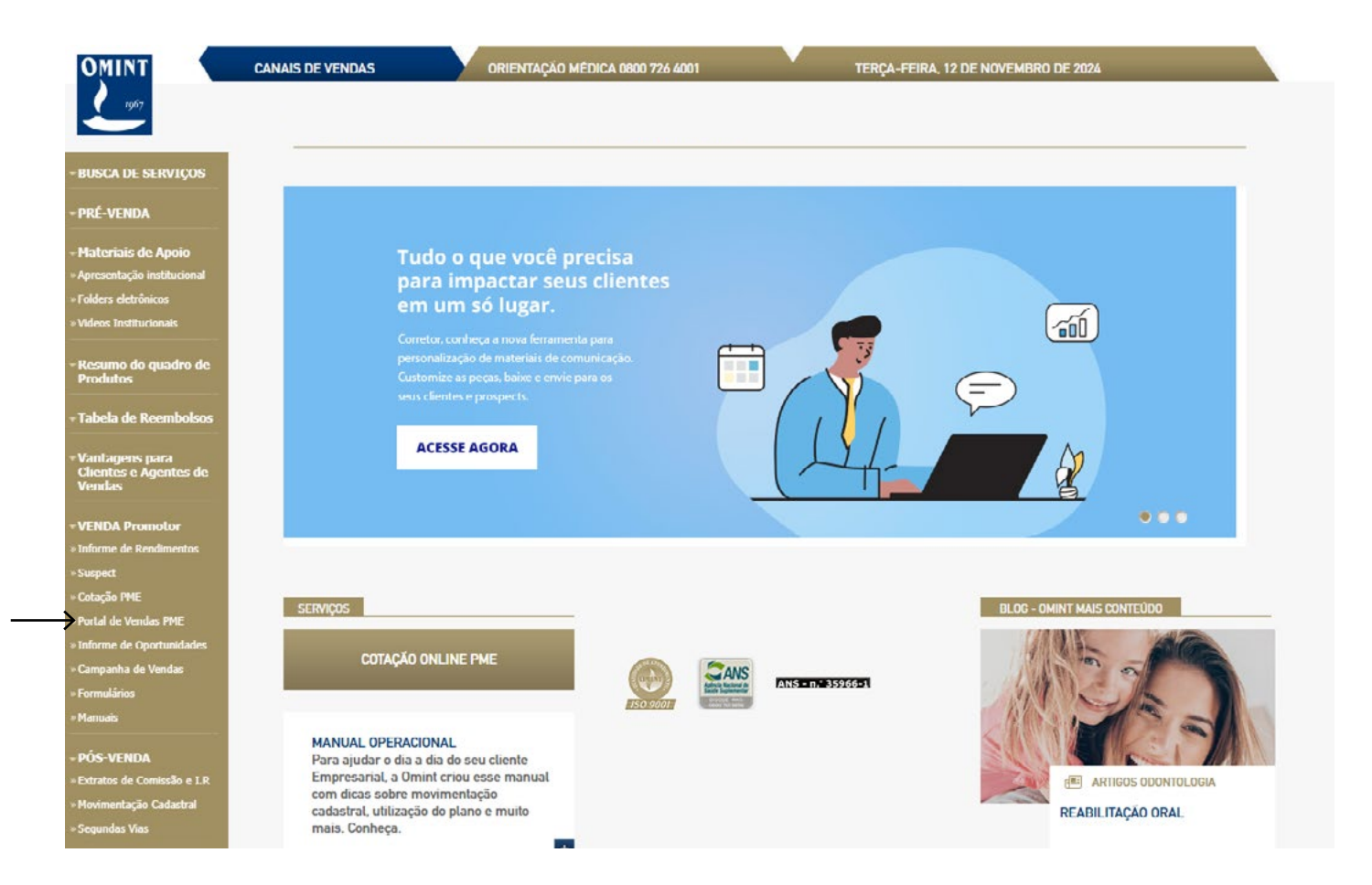

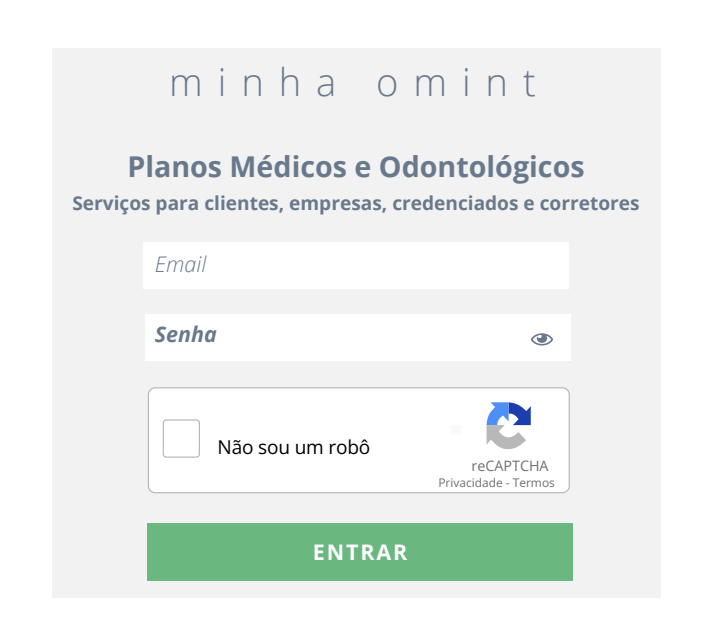

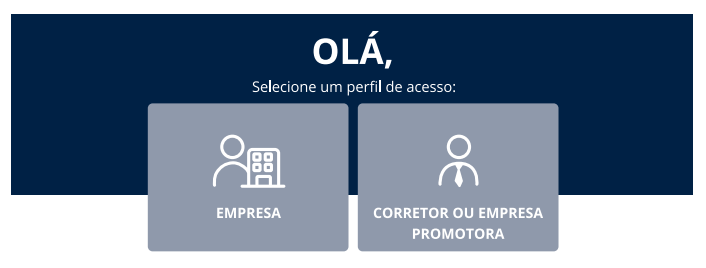

Ao acessar o portal, você encontrará o Dashboard, Propostas, Processos e Cotações, ferramentas essenciais para gerenciar suas atividades.

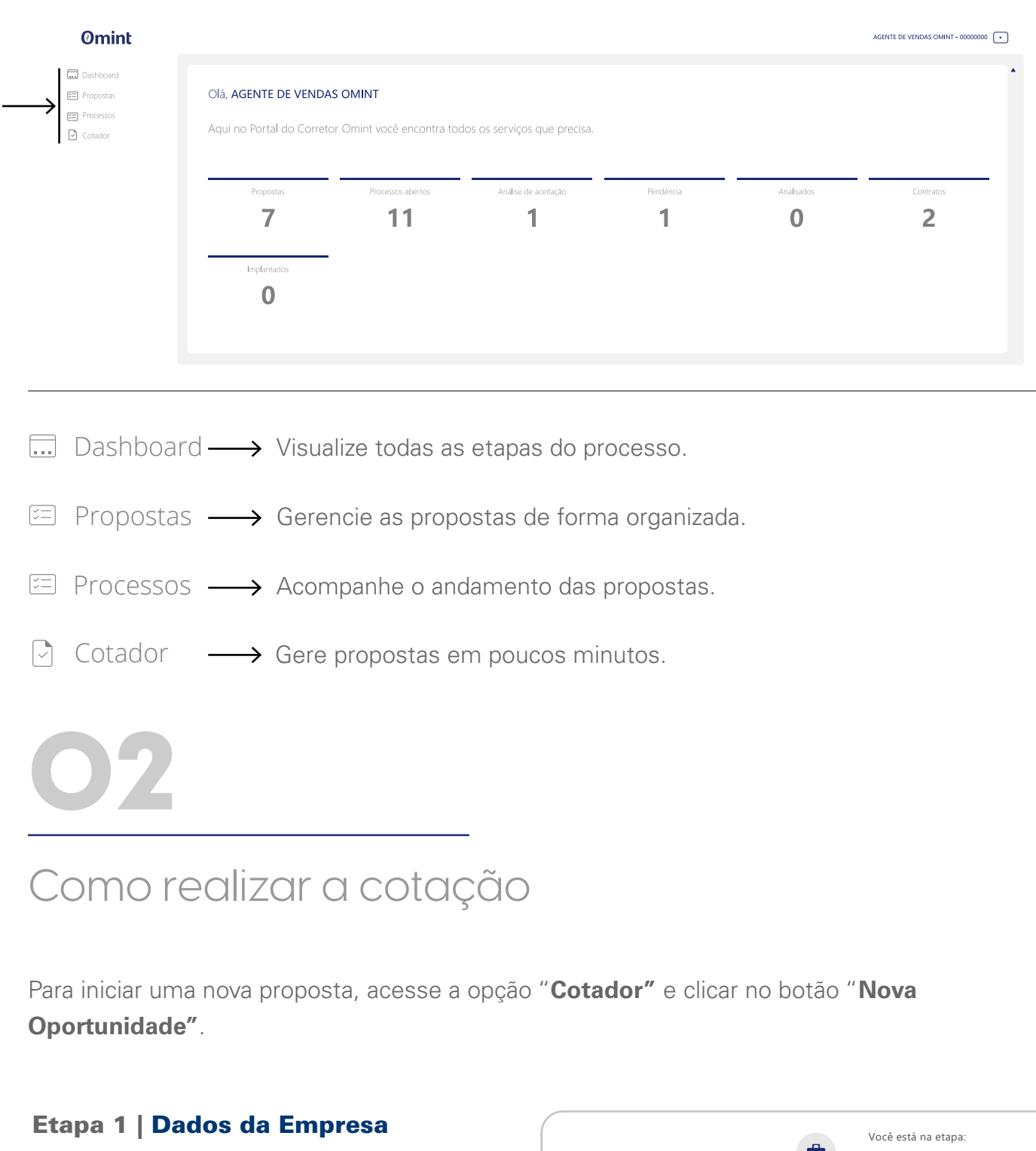

Preencha os dados cadastrais da empresa, informe a quantidade de vidas/titulares e selecione os planos que deseja cotar.

#### Etapa 2 | Elegibilidade

Confira se as informações sobre titulares e vidas estão corretas e clique no botão "**Distribuir** Vidas"

Nova Oportunidade

#### Elegibilidade

É necessário distribuir as vidas para a cotação dos planos. Confira as informações abaixo e clique no botão "Distribuir vidas" para continuar.

Nome elegibilidade

Vidas distribuidas

Serão apenas **4 etapas**. Você poderá acompanhar em qual está e quantas faltam através do mostrador no topo da página.

|              |  | ., |  |
|--------------|--|----|--|
|              |  |    |  |
| Cnpj         |  |    |  |
| Razão Social |  |    |  |

|                            | - | Você está na etap | a: |
|----------------------------|---|-------------------|----|
|                            |   | 1/4               |    |
|                            |   |                   |    |
|                            |   |                   |    |
| Спрі                       |   |                   |    |
|                            |   |                   |    |
|                            |   |                   |    |
| Razão Social               |   |                   |    |
|                            |   |                   |    |
| Contato da Empresa         |   |                   |    |
|                            |   |                   |    |
|                            |   |                   |    |
| Сер                        |   |                   |    |
|                            |   |                   |    |
| Quantidade de Vidas        |   |                   |    |
|                            |   |                   |    |
|                            |   |                   |    |
| Quantidade de Titulares    |   |                   |    |
|                            |   |                   |    |
| Cotar planos médicos       |   |                   |    |
|                            |   |                   |    |
| Cotar planos odontológicos |   |                   |    |
|                            |   |                   |    |
|                            |   |                   |    |
|                            |   |                   |    |
|                            |   |                   |    |
|                            |   |                   |    |
|                            |   |                   |    |

| Titulares Vidas |
|-----------------|
| Vidas Restantes |
|                 |
|                 |

|                                                  | Nome Elegibilidade<br>Sócio<br>Número de Vidas<br>2 |                                                     | seguida, você terá acess<br>exemplo abaixo.                           | o a uma tela de resumo                                       | para confirmar as info | rmações, conforme o |
|--------------------------------------------------|-----------------------------------------------------|-----------------------------------------------------|-----------------------------------------------------------------------|--------------------------------------------------------------|------------------------|---------------------|
| Selecione a elegibilidade (Sócio, Administrador, | Seleção de planos para o grupo de v                 | vidas                                               | Neuro On entrusi de de                                                |                                                              |                        | Você está na etapa: |
| etc.) e os planos médicos e/ou odontológicos     | Medicina                                            |                                                     | Nova Oportunidade                                                     |                                                              |                        | 2 / 4               |
| que serão cotados.                               | C10                                                 | c11 🗌                                               | Elegibilidade                                                         |                                                              | Ті                     | itulares Vidas      |
|                                                  | OMINT MEDICINA<br>HOSPITALAR                        | OMINT MEDICINA<br>HOSPITALAR                        | É necessário distribuir as vidas para a                               | cotação dos planos.                                          |                        | 2 4                 |
|                                                  |                                                     |                                                     | vidas" paera continuar.                                               | ie no dotao "Distribuir                                      | V                      | idas Restantes      |
|                                                  | C12                                                 | c13 🗌                                               |                                                                       |                                                              |                        | 0                   |
|                                                  | OMINT MEDICINA<br>HOSPITALAR                        | OMINT MEDICINA<br>HOSPITALAR                        | Nome elegibilidade                                                    | Vidas distribuídas                                           | Lista de planos        | Ações               |
|                                                  |                                                     |                                                     | SÓCIO                                                                 | 2                                                            | Conforto+, SMAX        | ×                   |
|                                                  |                                                     | Titulares Vidas                                     | ADMINISTRATIVO                                                        | 2                                                            | C16, C42               | ×                   |
|                                                  | 00<br>15<br>24                                      | 0/2<br>-18 Anos 0 +<br>-23 Anos 0 +<br>-28 Anos 0 + | Etapa 3   Informaçõe                                                  | s finais                                                     |                        | Continuar           |
| Atenção! 54-58 Anos -                            | 0 + 54-58                                           | Anos - 0 +                                          | A seguir, selecione o tipo<br>" <b>Coparticipação</b> " ou " <b>S</b> | o de contratação: " <b>Emp</b><br><b>em Coparticipação</b> " | resarial 100%″ ou "En  | npresarial 50%+1″ e |
| Caso os elegíveis<br>tenham <b>59 anos ou</b>    | . 69                                                | Anos - 0 +                                          |                                                                       |                                                              |                        |                     |
| mais clique na última                            | ecione 🔻                                            |                                                     |                                                                       |                                                              |                        |                     |
| opção e selecione                                | Anos 59-ou ma                                       | is Anos Selecione 🔻                                 |                                                                       |                                                              |                        |                     |
| a idade. Um novo                                 | Anos                                                |                                                     | Tipo de Contratação                                                   |                                                              | Coparticipação         |                     |
| campo será habilitado 61 A                       | Anos                                                |                                                     | Emproparial 100% (Con                                                 | nnulcário)                                                   | Sem Coparticipação     |                     |
| com a idade 69a                                  | nos                                                 |                                                     | empresariar 100% (Cor                                                 | npuisono)                                                    |                        |                     |
| escolhida.                                       |                                                     |                                                     | Empresarial 50% + 1 (/                                                | Adesão)                                                      |                        |                     |

Repita o processo até que todas as vidas elegíveis sejam atribuídas aos planos escolhidos. Em

#### Etapa 4 | Gerar Proposta

Na última etapa, você verá um resumo com as informações inseridas durante o processo.

Atenção: os campos estarão com a edição desabilitada. Caso precise realizar ajustes ou correções, clique no botão "Voltar" para retornar à etapa anterior. Isso inclui a lista de planos selecionados, a quantidade de beneficiários por faixa etária e o total de vidas envolvidas na proposta.

Ao clicar em "**Gerar proposta**", ela será enviada para análise. Após o processamento, você será redirecionado para a tela de "**Histórico de Oportunidades**", onde poderá acompanhar, copiar, visualizar, aprovar ou recusar a proposta.

### **O**mint

| Histó      | rico de opoi                 | rtunidad       | es                            |                |                     |            | Nova Oportunidade |
|------------|------------------------------|----------------|-------------------------------|----------------|---------------------|------------|-------------------|
| Resive seu | ı histórico, acompar<br>isar | he os status d | as suas vendas e inicie novas | oportunidades. |                     |            |                   |
| Id         | Oportunidade                 | Proposta       | CNPJ                          | Nome           | Data de Criação     | Fase       | Ação              |
| 13920      | 72649                        | 66137          | 54.736.245/0001-55            | Empresa LTDA   | 23/07/2024 15:16:37 | Negociação | l 💿 👍 🖣           |
| 13919      | 72648                        | 66136          | 31.608.517/0001-91            | Empresa LTDA   | 20/07/2024 09:35:03 | Ganha      | 0                 |
| 13918      | 72647                        | 66135          | 18.464.457/0001-12            | Empresa LTDA   | 18/07/2024 11:07:55 | Cadastro   | 8                 |
| 13917      | 72646                        | 66134          | 75.950.501/0001-38            | Empresa LTDA   | 15/07/2024 17:01:45 | Cadastro   | 🗴 🗴               |

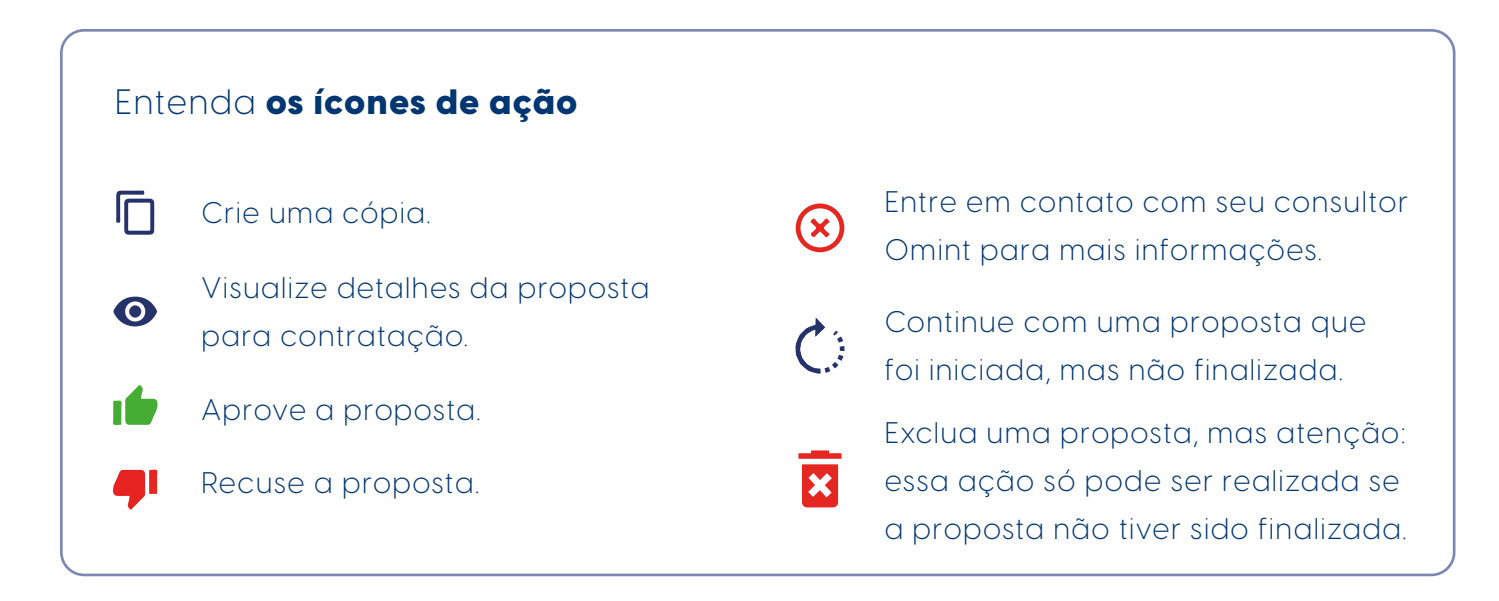

Caso aprovada, a proposta sairá do status "**Negociação**" e entrará na fase "**Ganha**", aparecendo disponível na aba "**Propostas**".

| Dashboard |           |             |             |                    |
|-----------|-----------|-------------|-------------|--------------------|
| Propostas | Pesquisar |             |             |                    |
| Processos |           |             |             |                    |
| Cotador   |           |             |             |                    |
|           | Ações     | Proposta ID | Processo ID | CNPJ               |
|           | 1 12      | 21559       | 4789        | 44.676.151/0001-30 |
|           | 1 0       | 21558       | 4797        | 42.811.151/0001-70 |
|           | 0 0       | 21557       | 4788        | 51.235.867/0001-67 |
|           | 8         | 21556       |             | 00.879.036/0001-97 |
|           | 10        | 21541       | 4798        | 87.955.763/0001-74 |
|           |           |             |             |                    |

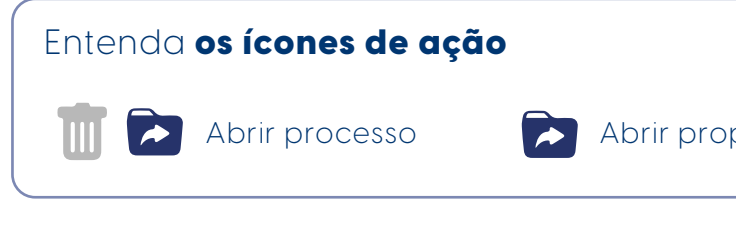

Oportunidade aprovada

Retorne ao Dashboard, atualize a página e acesse a aba "**Propostas**". Após localizar o processo que deseja abrir, utilize a ação "**Abrir Proposta**".

Não se esqueça de dar o aceite ao termo de confirmação de leitura de informação quanto à Portabilidade.

|                      |                 | Total de itens: 6                 |   |
|----------------------|-----------------|-----------------------------------|---|
| Razão Social         | Qtd.Vidas       | Status                            |   |
| Teste QA 21/10       | 5               | Em Análise                        |   |
| TESTE REPLY          | 5               | Aguardando Assinatura DS e SI     |   |
| TESTE CEP REPLY      | 2               | Em preenchimento Si               |   |
| Teste Cotador web    | 12              | Em preserchimento SI              |   |
| Teste teste          | 4               | Em preenchimento Si               |   |
| 1010-0010            | -               | an procedurine or                 |   |
|                      |                 |                                   |   |
|                      |                 |                                   |   |
|                      |                 |                                   | _ |
|                      |                 |                                   |   |
|                      |                 |                                   | ) |
|                      |                 |                                   |   |
|                      |                 |                                   |   |
| nosta                | <b>T</b>        | Cancelar processo                 |   |
| posta                |                 | Currerar processo                 |   |
|                      |                 |                                   | ) |
|                      |                 |                                   |   |
|                      |                 |                                   |   |
|                      |                 |                                   |   |
|                      |                 |                                   |   |
|                      |                 |                                   |   |
|                      |                 |                                   |   |
|                      |                 |                                   |   |
|                      |                 |                                   |   |
|                      |                 |                                   |   |
|                      |                 |                                   |   |
|                      |                 |                                   |   |
|                      |                 |                                   |   |
|                      |                 |                                   |   |
| Confirmação d        | le leitura d    | e informação quanto a             |   |
| Portabilidade        |                 | ~                                 |   |
|                      |                 |                                   |   |
| Prezado Agente de    | Vendas, caso    | haja análise de portabilidade     |   |
| neste processo, sera | á necessário re | ealizar todo o processo de vendas |   |
| de forma física, não | sendo possíve   | el a utilização do Portal de      |   |
| Vendas.              |                 |                                   |   |
| A Omint agradece :   | a parceria      |                                   |   |
| emine agradece i     | a porcerio.     |                                   |   |
| Data de aceite do te | ermo: dia/mês   | /ano, horário                     |   |
|                      |                 |                                   |   |
|                      |                 |                                   |   |
|                      |                 |                                   |   |
|                      |                 | Recusar Termo Aceitar Termo       |   |
|                      |                 |                                   |   |
|                      |                 |                                   |   |

Inicie o processo preenchendo as informações pendentes na aba "Empresa Mãe", como: "Modalidade de Tributação", "Início da Vigência", entre outras.

Você será direcionado para a próxima etapa automaticamente.

| Omint                                  |                                      |                            |                               |              | _  | Empresa Mãe                                    |                                         |
|----------------------------------------|--------------------------------------|----------------------------|-------------------------------|--------------|----|------------------------------------------------|-----------------------------------------|
| Umint                                  |                                      |                            |                               |              |    | Solicitação de Ingresso                        |                                         |
| Dashboard                              | Empresa Mãe                          |                            |                               |              |    | Informações                                    |                                         |
| Propostas Processos                    | Empresa                              | Agente Vendas:             |                               |              |    | Nª do Processo Empresa                         |                                         |
| Cotador                                |                                      |                            |                               |              |    |                                                |                                         |
|                                        | Cnpj:<br>                            | Razão Social:              |                               |              |    | Preenchimento dos dados dos be                 | eneficiários:                           |
|                                        | Modalidade Tributação:               |                            |                               |              |    | Solicitação de ingresso                        |                                         |
|                                        | MEI<br>Planos Cotados:               |                            |                               |              |    | Nome do Beneficiário:                          | CPF:                                    |
|                                        | Qtd Vidas: Qtd Titula Início da Vigê | ncia:                      |                               |              | Г  | Plano Médico:                                  | Plano Odontológico:                     |
|                                        | Endereço                             |                            |                               |              |    | Celular:                                       | Email:                                  |
|                                        |                                      |                            |                               |              |    | Dados Profissionais                            |                                         |
|                                        |                                      |                            |                               |              |    | Vinculo Empregatício:                          | Cargo:                                  |
|                                        |                                      |                            |                               |              |    | Contato                                        |                                         |
| Você será dire                         | cionado para a aba " <b>Ane</b>      | xos",                      | Entenda os íc                 | ones de ação |    | Nome:                                          | Email:                                  |
| onde deverá in<br>como: " <b>Cónia</b> | serir documentos da en               | npresa,<br>' <b>Cartão</b> | <ul><li>O Visualize</li></ul> |              |    | Documentos do Beneficiário:                    | 1                                       |
| CNPJ".                                 |                                      | ourtuo                     |                               |              |    | Contrato Social e últimas alterações, registra | ado no respectivo órgão público compete |
|                                        |                                      |                            |                               |              |    |                                                |                                         |
|                                        |                                      |                            | Apagar                        |              |    |                                                | Salvar                                  |
|                                        |                                      |                            |                               |              |    |                                                |                                         |
| Atenção: para                          | continuar, você deve s               | salvar os ar               | quivos.                       |              | L, | Insira as informações                          | do beneficiário,                        |

nformações do beneficiário, selecione um dos planos cotados anteriormente, forneça os dados profissionais e anexe os documentos do beneficiário.

Anexos

|                  |           | Solicitação de Ingresso |
|------------------|-----------|-------------------------|
|                  |           |                         |
|                  |           |                         |
| Ch               | ND)       | ASSINADO                |
|                  |           |                         |
|                  |           |                         |
|                  |           |                         |
|                  | Cadastrar |                         |
|                  |           |                         |
| a de Nascimento: |           |                         |
| /mm/aaaa         |           |                         |
| Vidas:           |           |                         |
|                  |           |                         |
|                  |           |                         |
|                  |           |                         |
|                  |           |                         |
| a de Admissão:   |           |                         |
| /mm/aaaa         | Ö         |                         |
|                  |           |                         |
|                  |           |                         |
| lar              |           |                         |
|                  |           |                         |
|                  |           |                         |
|                  |           |                         |
|                  |           |                         |
|                  |           |                         |
|                  |           |                         |
|                  |           |                         |
|                  |           |                         |

Selecione quem fará o preenchimento dos dados no cadastro: "Agente de Vendas" ou "Beneficiário". Como Agente de Vendas, clique no botão "Cadastrar" e siga com o processo.

| O Cadastro do Beneficiário será realizado por: |        |                     |
|------------------------------------------------|--------|---------------------|
| Agente de Vendas     Beneficiário              |        |                     |
| Preenchimento dos dados dos beneficiários:     |        |                     |
|                                                |        |                     |
| Seneficiario 1                                 |        |                     |
| ⊘ BENEFICIÁRIO 2                               |        | î Excluir Cadastrar |
|                                                | Resumo |                     |
|                                                |        |                     |

Você tem a opção de revisar os dados inseridos clicando no botão "Resumo".

Para continuar com o processo, leia atentamente o pop-up que aparecerá na sua tela e clique no botão "Confirmar" para iniciar o primeiro acesso.

#### Aviso de cadastro de Solicitação de ingresso х

Você está prestes a iniciar o cadastro de beneficiários, isso indica que o preenchimento e cadastro de todos os dados em todas as solicitações de ingresso serão de sua responsabilidade.

Também não será possível redefinir futuramente quem prosseguirá com o preenchimento das solicitações de ingresso (Agente de vendas ou Beneficiário).

Confirmar

Confirma esta ação?

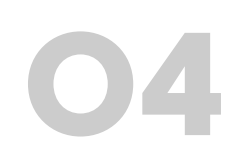

## **CONCLUIR**

## Cadastro

Insira as informações pessoais, os dados do dependente, os dados do endereço e conclua o cadastro. Após todo esse processo, aparecerá a mensagem: "Informações enviadas com sucesso"

Após finalizar o cadastro, você retornará à página de solicitação de ingresso e poderá ver um resumo da proposta.

#### Solicitação de Ingresso em preenchimento - Titular Omint PRIMEIRO ACESSO Cadastro Pessoa Física Cadastro de usuário Insira seus dados complementares como titular d INFORMAÇÕES PESSOAIS A Informação do Titular Dados cadastrais, profissionais e documentos NOME SOBRENOME DADOS DO DEPENDENTE Dados cadastrais, profissionais e Número de vidas documentos DADOS ENDEREÇO Cadastro do endereço Estado Civil \* Sexo \* CONCLUSÃO Número do CNS Núme Envio da Declaração de Saúde **Dados Profissionais** Vínculo Empregatício Cargo

## Informações enviadas com sucesso.

O envio da Declaração de Saúde foi feito para o e-mail do titular.

| o contrato coletivo      |    |               |
|--------------------------|----|---------------|
|                          |    |               |
| abdar                    |    |               |
| 00000-0000 (DD           |    |               |
| ano Médico<br>LANO OMINT |    |               |
|                          |    |               |
| Ť                        | RG | Órgão emissor |

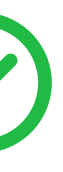

17 Omint | Saúde

## Plano anterior

| Titular:<br>NOME SOBRENOME  Plano  Modalidade: Adesão ✓ Dia/Mês/Ano  Pré-Lei: Sim ● Não Operadora: Plano Operadora de saúde anterior Plano anterior  Documentos ← Credencial constando início de vigência: ⓒ Ì ↓ Carta operadora anterior, datada, em papel timbrado:  Nenhum arquivo escolhido                                                                                                    | O preenchimento destes dados não é ob                                                                                                    | igatório para a evolução do                                                   | o processo.                     |
|----------------------------------------------------------------------------------------------------|----------------------------------------------------------------------------------------------------|-------------------------------------------------------------------------------|---------------------------------|
| NOME SOBRENOME  Plano  Modalidade: Início do plano: Adesão ✓ Dia/Mês/Ano  Pré-Lei: O Sim ● Não  Operadora: Plano Operadora de saúde anterior Plano Operadora de saúde anterior Plano anterior  Documentos ← Credencial constando início de vigência: $\bigcirc$ $\bigotimes$ $\bigotimes$ $\bigcup$ $\bigcup$ $\bigcup$ Carta operadora anterior, datada, em papel timbrado: Nenhum arquivo escolhido | Titular:                                                                                                    |                                                                               |                                 |
| Plano Modalidade: Início do plano: Adesão ✓ Dia/Mês/Ano Pré-Lei: O Sim ● Não Operadora: Plano Operadora de saúde anterior Plano anterior  Documentos ← Credencial constando início de vigência: @ IX ↓ Carta operadora anterior, datada, em papel timbrado: Nenhum arquivo escolhido                                                                                                    | NOME SOBRENOME                                                                                                    |                                                                               |                                 |
| Modalidade: Início do plano:   Adesão ✓   Dia/Mês/Ano   Pré-Lei:   Sim ● Não   Operadora: Plano   Operadora de saúde anterior Plano anterior   Documentos    Credencial constando início de vigência:   Imácio do plano:   Imácio do plano:   Carta operadora anterior, datada, em papel timbrado:   Nenhum arquivo escolhido                                                                         | Plano                                                                                                    |                                                                               |                                 |
| Adesão       ✓       Dia/Mês/Ano       E         Pré-Lei:       ✓       Sim       ● Não         Operadora:       Plano       Plano         Operadora de saúde anterior       Plano anterior         Documentos        ✓         Credencial constando início de vigência:       ✓         ✓       Image: Carta operadora anterior, datada, em papel timbrado:         Nenhum arquivo escolhido       ✓ | Modalidade:                                                                                                    | Início do plano:                                                              |                                 |
| Pré-Lei:<br>O Sim ● Não<br>Operadora: Plano<br>Operadora de saúde anterior Plano anterior<br><b>Documentos ←</b><br>Credencial constando início de vigência:<br>$\bigcirc$ $\bigotimes$ $\bigotimes$ $\checkmark$ $\checkmark$<br>Carta operadora anterior, datada, em papel timbrado:<br>Nenhum arquivo escolhido                                                                                    | Adesão 👻                                                                                                    | Dia/Mês/Ano                                                                   | 6                               |
| <ul> <li>Sim ● Não</li> <li>Operadora: Plano</li> <li>Operadora de saúde anterior Plano anterior</li> <li>Documentos ←</li> <li>Credencial constando início de vigência:</li> <li></li></ul>                                                                                                    | Pré-Lei:                                                                                                    |                                                                               |                                 |
| Operadora: Plano   Operadora de saúde anterior Plano anterior     Documentos   Credencial constando início de vigência: <td< th=""><td>O Sim Não</td><td></td><td></td></td<>                                                                                                    | O Sim Não                                                                                                    |                                                                               |                                 |
| Operadora de saúde anterior   Plano anterior   Documentos  Credencial constando início de vigência:                                             Credencial constando início de vigência:          Carta operadora anterior, datada, em papel timbrado:          Nenhum arquivo escolhido                                                                                                    | Operadora:                                                                                                    | Plano                                                                         |                                 |
| Documentos<br>Credencial constando início de vigência:                                                                                                    | Operadora de saúde anterior                                                                                                    | Plano anterior                                                                |                                 |
|                                                                                                    |                                                                                                    | <i>a</i> .                                                                    |                                 |
|                                                                                                    | Credencial constando inicio de vigeno<br>Carta operadora anterior, datada, em<br>Nenhum arquivo escolhido<br>Antipenúltimo boleto de pagamento<br>Nenhum arquivo escolhido                                                                                                    | papel timbrado:<br>com a devida quitação e co                                 | m a descrição                   |
| Penúltimo boleto de pagamento com a devida quitação e com a descrição indi<br>Nenhum arquivo escolhido                                                                                                    | Credencial constando inicio de vigeno<br>Credencial constando inicio de vigeno<br>Carta operadora anterior, datada, em<br>Nenhum arquivo escolhido<br>Antipenúltimo boleto de pagamento o<br>Nenhum arquivo escolhido<br>Penúltimo boleto de pagamento com<br>Nenhum arquivo escolhido | papel timbrado:<br>com a devida quitação e con<br>a devida quitação e com a f | m a descrição<br>descrição indi |

Salvar Plano Anterior

Caso algum dado esteja incorreto ou precise ser alterado, clique no botão "Editar dados". Cadastre o plano anterior individualmente por beneficiário, utilizando o botão "Plano Anterior"

|                                                               | Plano Anter                                              | ior E                                           | ditar Dados                                                            |
|---------------------------------------------------------------|----------------------------------------------------------|-------------------------------------------------|------------------------------------------------------------------------|
| Î                                                             | ~                                                        |                                                 |                                                                        |
| 요Titular<br>Nome:<br>NOME SOBRENOME<br>Data de Nascimento:    | CPF:<br>0000000000<br>DS Preenchida:                     | Nome mãe:<br>NOME SOBRENOME<br>Número de Vidas: | Plano Médico:                                                          |
| ANO-MÊS-DIA<br>Plano Odontológico:<br>D32<br>Orgão Expedidor: | Estado Civil:<br>Estado Civil<br>Estado Civil<br>Nº CNS: | 3<br>Sexo:<br>M au F<br>N° DNV:                 | Planos Omint RG: Plano Anterior Editar Dados                           |
| 2º Dependente<br>Nome:<br>NOME SOBRENOME<br>Sexo:             | CPF:<br>0000000000<br>RG:                                | Nome mãe:<br>NOME SOBRENOME<br>Nº CNS:          | <b>Relação:</b><br>Conjugê, pais ou filho(a) natural<br><b>Nº DNV:</b> |
| M ou F                                                        |                                                          |                                                 | Plano Anterior Editar Dados                                            |
| CEP: 00000-000 Bairro: BAIRRO                                 | Logradouro:<br>NOME DA RUA<br>Cidade:<br>NOME DA CIDADE  | <b>Número:</b><br>NÚMERO DO ENDEREÇO            | Complemento:                                                           |
|                                                               |                                                          |                                                 |                                                                        |

Observação: é de suma importância que sejam inseridos os dados da operadora congênere. Se esses dados não forem inseridos, será entendido que não haverá análise do plano anterior nem análise para redução de carências.

Data do último pagamento: Dia/Mês/Ano

Anexe a documentação do plano anterior e clique em "Salvar".

...

Plano Empresarial:

- Carta de permanência
- Carteirinhas

Plano Adesão, Familiar ou Individual:

- Carta de permanência
- Carteirinhas
- 3 últimos boletos
- 3 últimos comprovantes bancários completos, salvos diretamente do site do banco.

izada do Ł

**Apagar Plano Anterior** 

Para continuar, o titular/beneficiário precisará preencher a declaração de saúde enviada por e-mail. Para retomar o processo, acesse a aba "**Proposta**" e clique na opção "**Abrir Processo**".

|                                                           |                                            | AGENTE DE VENDAS OMINT  |
|-----------------------------------------------------------|--------------------------------------------|-------------------------|
| Empresa Mãe                                               | Anexos                                     | Solicitação de Ingresso |
| Solicitação de Ingresso                                   |                                            |                         |
| Informações                                               |                                            |                         |
| N <sup>a</sup> do Processo Empresa                        | CNPJ                                       | ASSINADO                |
|                                                           |                                            |                         |
| Preenchimento dos dados dos beneficiários:                |                                            |                         |
| O Envio para Análise será feito após todas as declarações | de saúde forem preenchidas pelos titulares | Enviar para Análise     |
|                                                           |                                            | ( 🖹 Excluir ) Cada      |
| ⊗ BENEFICIÁRIO 2                                          |                                            | 🗐 Excluir Cada          |

Um pop-up aparecerá na sua tela informando que a declaração de saúde foi preenchida. Feche a tela e dê continuidade ao processo.

Clique no botão "Enviar para Análise".

**Ømint** 

| Aviso                                                                                                    | ×          |
|----------------------------------------------------------------------------------------------------|------------|
| Todos os beneficiários preencheram o formulário de cadastro e<br>declaração de saúde, você já pode enviar para análise e/ou inser<br>informações sobre plano anterior. | a<br>ir as |

No seu Dashboard, você poderá verificar que o processo foi enviado e estará disponível na opção "**Análise de Aceitação**".

| Ømint                                    |                                                       |                                         |                                 |
|------------------------------------------|-------------------------------------------------------|-----------------------------------------|---------------------------------|
| Dashboard  Propostas  Processos  Cotador | Olá, <b>AGENTE DE VEND</b><br>Aqui no Portal do Corre | AS OMINT<br>tor Omint você encontra toc | dos os serviços que p           |
|                                          | Propostas<br>7<br>Implantados<br>0                    | Processos abertos<br>11                 | Análise de aceitaçã<br><b>1</b> |

Uma vez que o processo foi analisado, ele ficará disponível na opção "Analisados".

| Ømint                                    |                                                         |                                        |                                  |
|------------------------------------------|---------------------------------------------------------|----------------------------------------|----------------------------------|
| Dashboard  Propostas  Processos  Cotador | Olå, <b>AGENTE DE VEND/</b><br>Aqui no Portal do Corret | AS OMINT<br>or Omint você encontra tod | os os serviços que pr            |
|                                          | Propostas<br><b>7</b>                                   | Processos abertos                      | Análise de aceitação<br><b>1</b> |
|                                          | Implantados<br>O                                        |                                        |                                  |
|                                          |                                                         |                                        |                                  |

Ao clicar em "**Analisados**", você será redirecionado para esta tela e deverá selecionar a opção "**Aprovação/Recusa do parecer**"

| Omint                                    |                   |                      |              |
|------------------------------------------|-------------------|----------------------|--------------|
| Online                                   |                   |                      |              |
| Dashboard  Propostas  Processos  Cotador | Processos abertos | Análise de aceitação | Pe           |
|                                          | Pesquisar         |                      |              |
|                                          | Ações Processo ID | CNPJ                 | Razão Social |
|                                          | ک 🔀 🖻             |                      |              |
|                                          |                   |                      |              |
|                                          |                   |                      |              |

Empresa Mãe ... Dashboard Empresa Enviar para Análise 🖅 Propostas 💷 Processos Nº Proposta: Agente Vendas: Cotador Razão Social: Cnpj: Modalidade Tributação: O CONTRATO SOCIAL O ESTATUTO SOCIAL Planos Cotados: Qtd Vidas: Qtd Titula... Início da Vigência:

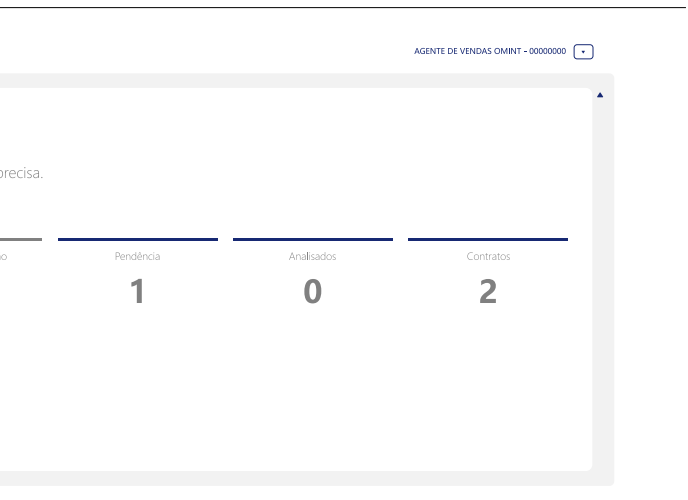

|        |                |                 | AGENTE DE VENDAS OMINT - 00000000 🔹 |
|--------|----------------|-----------------|-------------------------------------|
| ecisa. |                |                 |                                     |
| · · ·  | Pendência<br>1 | Analisados<br>1 | Contratos<br><b>2</b>               |
|        |                | Î               |                                     |
|        |                |                 |                                     |

|         |            |                |          | AGENTE D | NE VENDAS OMINT - 00000000 💌 |
|---------|------------|----------------|----------|----------|------------------------------|
| endênci | ia         | Analisados     | Contra   | atos     | Implantados 🔺                |
|         |            |                |          |          |                              |
|         |            |                |          | ~~ ~     | 1 > >>                       |
|         |            |                |          | ١        | Total de itens: X            |
| al C    | Qtd. Vidas | Qtd. Titulares | Vigência | Abertura | Status                       |
|         |            |                |          |          |                              |
|         |            |                |          |          |                              |
|         |            |                |          |          |                              |

Assim, você pode "Aceitar", fazer "Download" ou "Recusar" o parecer.

A partir do momento em que você aceitar o parecer, o contrato será liberado para assinatura do RH e dos titulares.

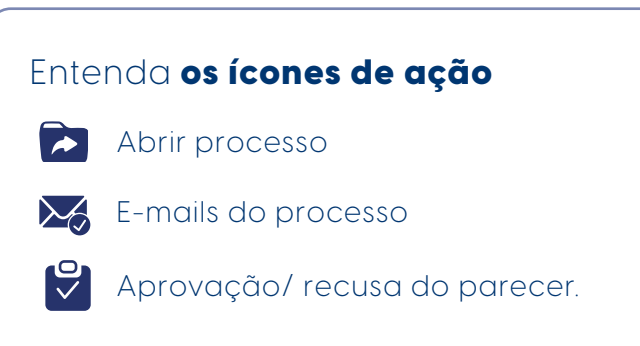

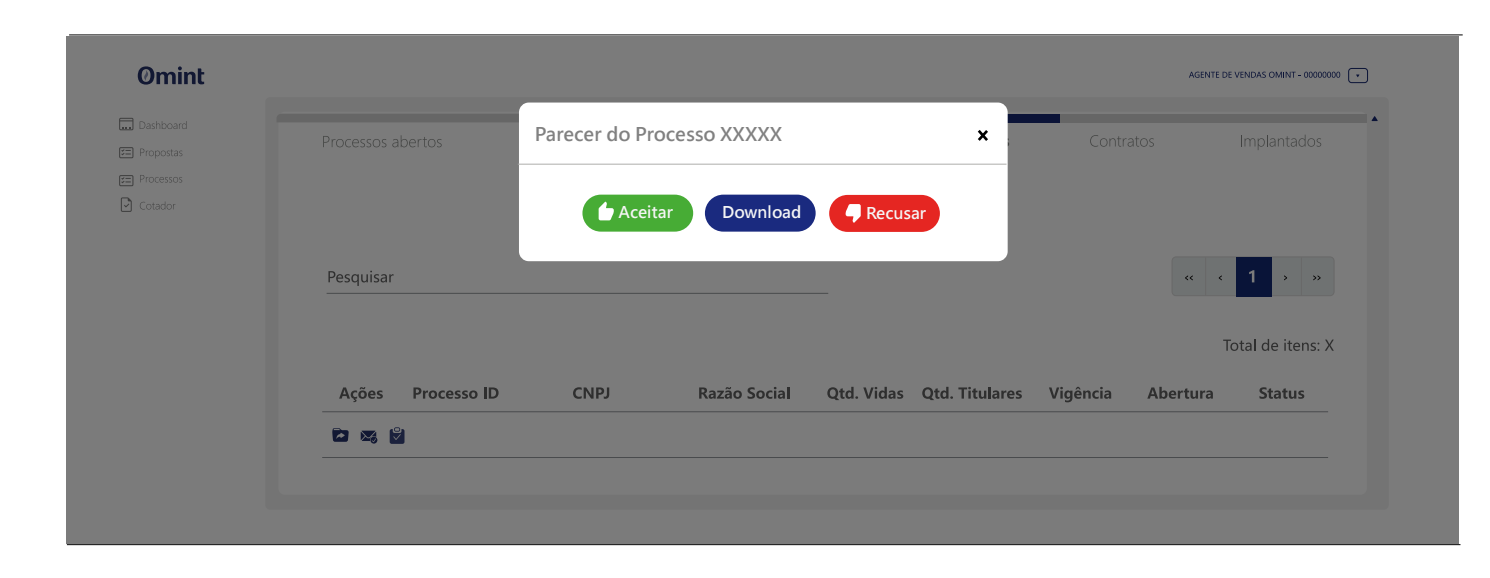

Pronto! Assim que os contratos forem assinados, eles aparecerão no Dashboard na opção "**Contratos"**.

| Omint                  |                      |                          |                              |           |            |             |
|------------------------|----------------------|--------------------------|------------------------------|-----------|------------|-------------|
| Dashboard              |                      |                          |                              |           |            |             |
| El Propostas           | Olá,                 |                          |                              |           |            |             |
| Processos              |                      |                          |                              |           |            |             |
| Processos abertos      | Aqui no Portal do Co | prretor Omint você encon | itra todos os serviços que p | precisa.  |            |             |
| 🔄 Análise de aceitação |                      |                          |                              |           |            |             |
| 🗑 Pendència            | -                    |                          | -                            |           | -          | 2014 (1991) |
| Analisados             | Propostas            | Processos albertos       | Análise de aceitação         | Pendência | Analisados | Contratos   |
| 🖻 Contratos            | 1                    | 11                       | 1                            | 0         | 0          | 1           |
| Implantados            |                      |                          |                              |           |            |             |
| Cotador                | -                    | -                        |                              |           |            |             |
|                        | impiantados          |                          |                              |           |            |             |
|                        | 0                    |                          |                              |           |            |             |

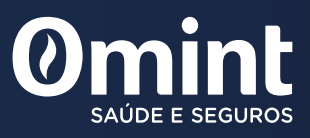

ANS - n.° 35966-1